# Podręcznik użytkownika Y-3653

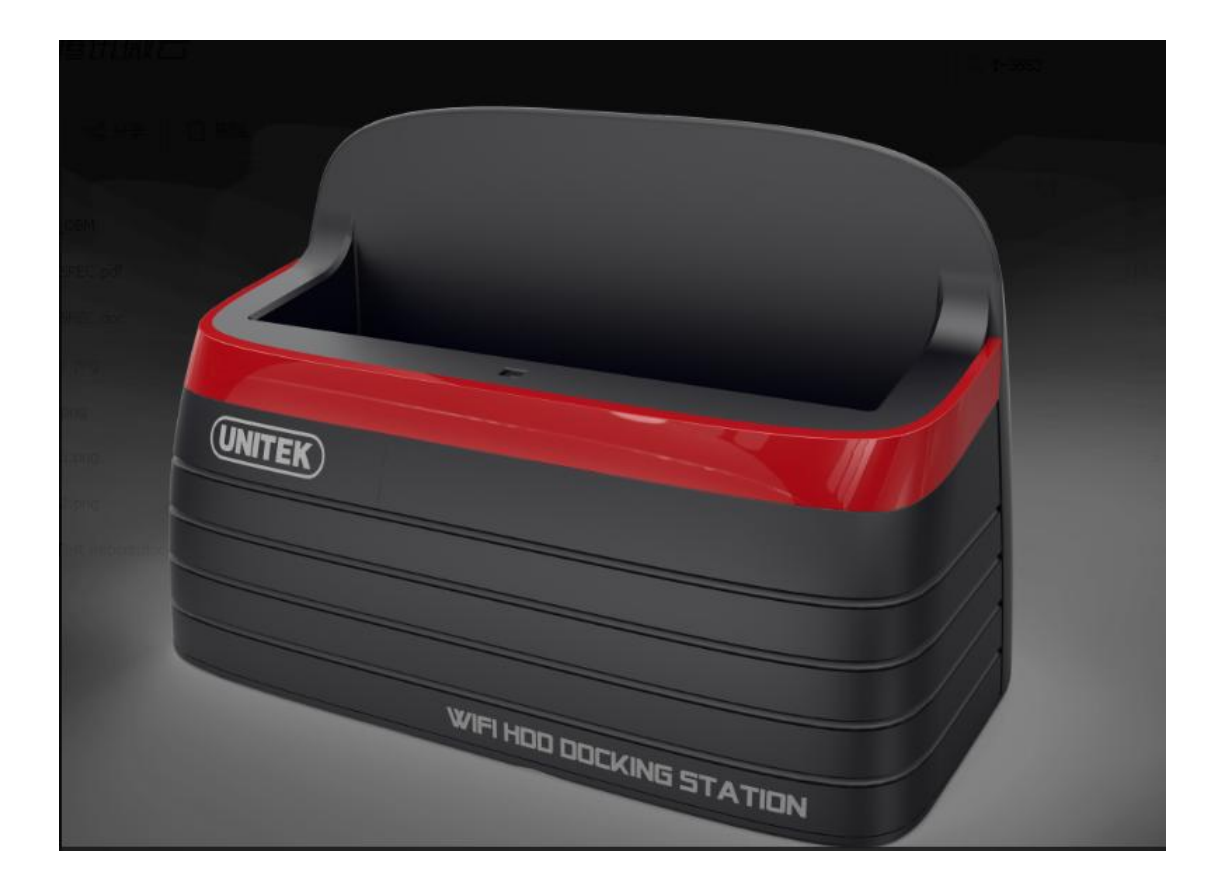

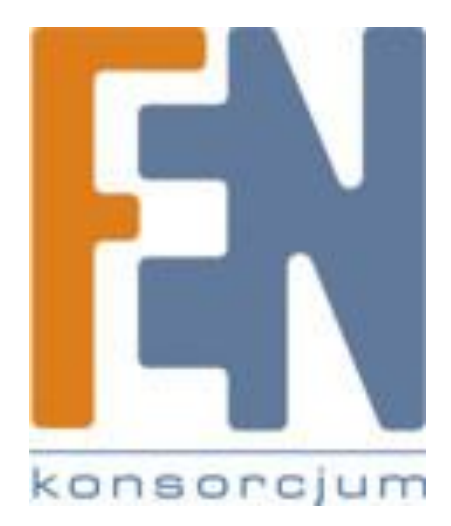

Poznań 2015

#### 1. Wprowadzenie

Dziękujemy za wybranie stacji dokującej Unitek Y-3653. Poniższa instrukcja obsługi pozwoli wyjaśnić zasadę działania i obsługi podstawowych funkcji urządzenia.

Stacja umożliwia współdzielenie danych dla wielu użytkowników również w technologii bezprzewodowej co jest niezwykle wygodne w przypadku korzystania z urządzeń mobilnych. Urządzenie obsługuje również funkcję wielu serwerów jak WebDav czy DLNA dzięki czemu jest doskonałym urządzeniem multimedialnym. Na przykład telewizor smart TV, może automatycznie wyszukać i odtwarzać zawartość multimedialną (zdjęcia, muzyka i filmy) dzięki funkcji DLNA.

2. Porty na panelu tylnym

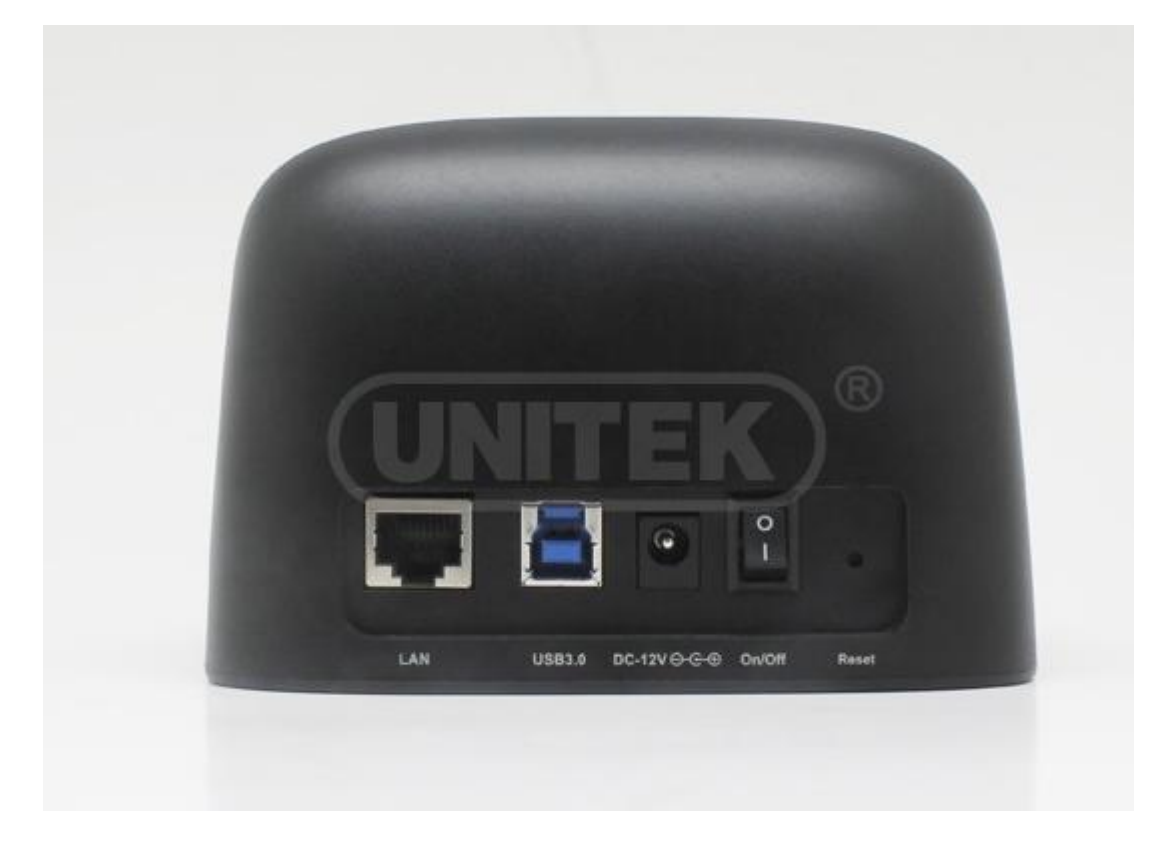

## 3. Cechy

Tryb bezprzewodowy: 2T2R 300M

Typ sieci bezprzewodowej: 802.11b, 802.11g, 802.11n

Obsługiwane usługi: WebDAV, Samba, iTunes Server, DLAN Server, HTTP Server

Obsługa oprogramowania dla urządzeń mobilnych: iOS and Android

Wsparcie dla system plików: FAT32/exFAT/NTFS

### 4. Instrukcja instalacji

A. Połączenie za pomocą portu USB3.0

Umieść dysk twardy w stacji Y-3653, włącz zasilanie. Połącz stację dokującą z komputerem PC za pomocą przewodu USB3.0

W oknie "Mój Komputer" powinien pojawić się nowy dysk, w urządzeniach z wymiennymi nośnikami pamięci. Możesz wykonywać normalne operacje kopiowania plików z/na dysk zewnętrzny.

Podczas operacji odczytu/zapisu na dysku nie przenoś stacji, upewnij się że stacja znajduje się na stabilnej powierzchni i nie jest narażona na wstrząsy.

Przed odłączeniem/wyłączeniem stacji odmontuj dysk z poziomu "Bezpieczne usuwanie sprzętu i wysuwanie nośników"

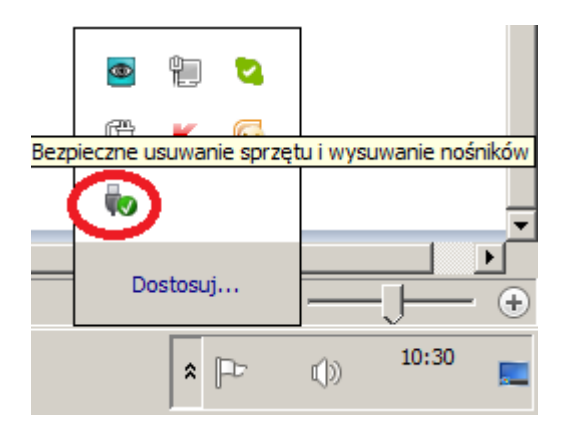

#### B. Połączenie sieciowe

1. Połącz przewód sieciowy do portu LAN w stacji dokującej, adres IP urządzenia zostanie przydzielony automatycznie z puli DHCP twojego routera. (Adres domyślny to 192.168.99.1)

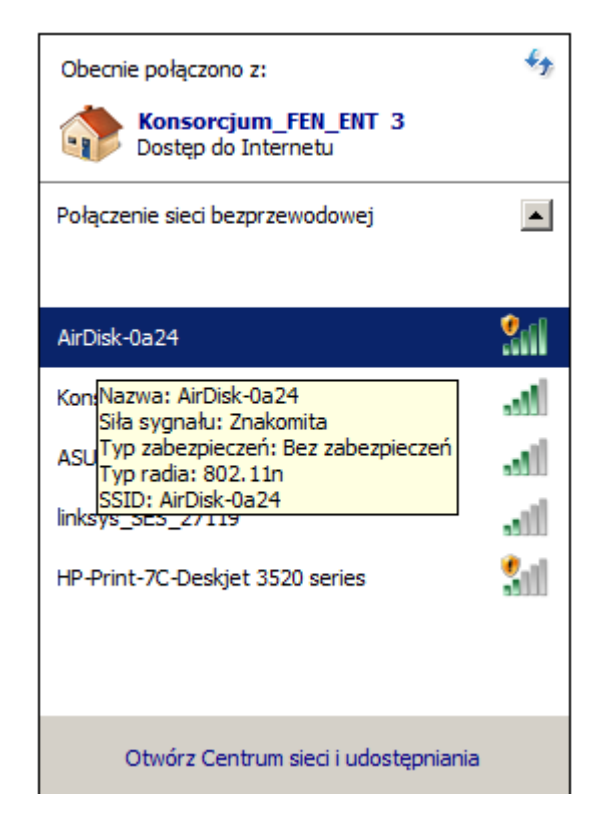

Sprawdź otoczenie sieci bezprzewodowych, pojawi się nowa sieć rozgłaszana przez stację dokującą o nazwie AirDisk. Możesz się do niej połączyć za pomocą twojego urządzenia mobilnego lub innego PC, aby uzyskać dostęp do jej zasobów .

Domyślnie sieć bezprzewodowa jest niezabezpieczona, aby zmienić ustawienia IP lub zabezpieczenia sieci przejdź do jej panelu administracyjnego , logując się do niego poprzez przeglądarkę.

W tym celu wpisz adres IP stacji w polu adresu w przeglądarce internetowej.

Adres IP stacji możesz sprawdzić, klikając prawym klawiszem myszki na połączenie sieci bezprzewodowej AirDisk wybierając *Stan* a następnie *Szczegóły* 

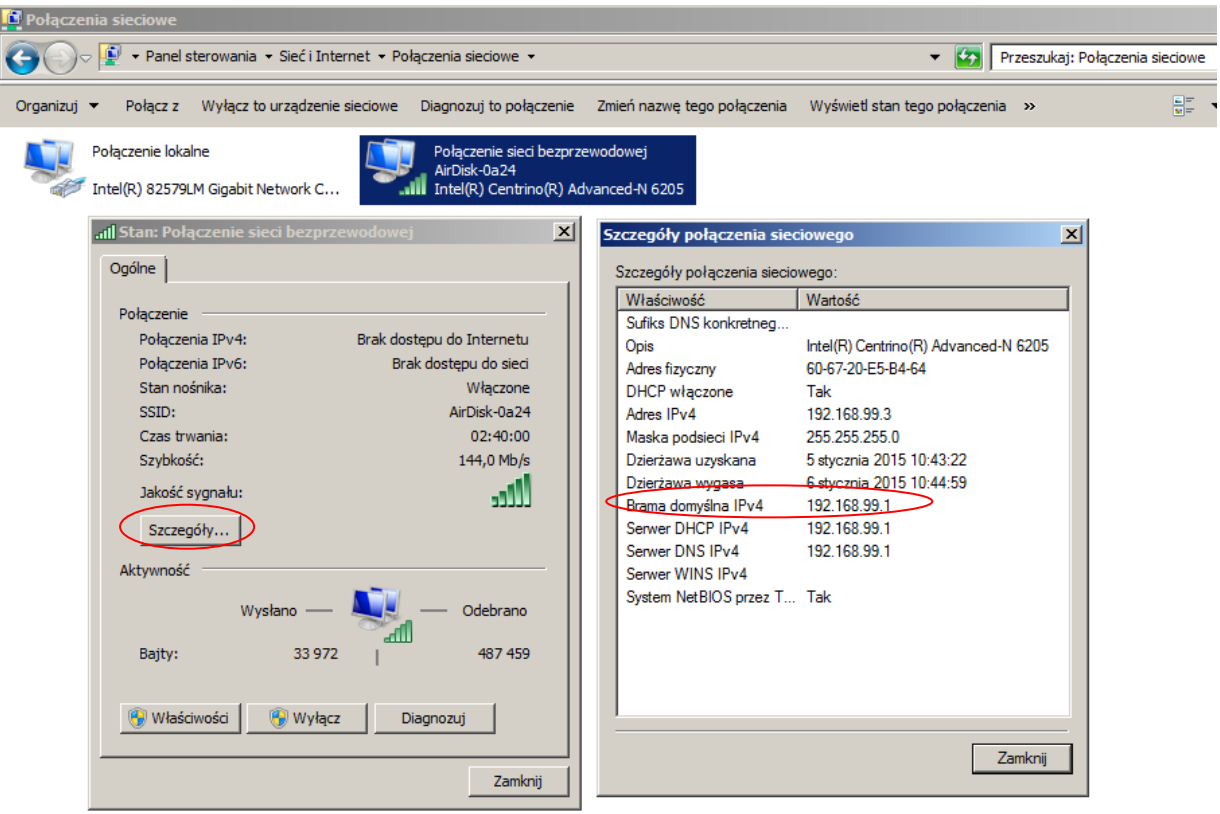

| 🗲 🕙 192.168.99.1/basi                                              | ic_settings.htm |                         | ⊽ ⊄ |              |      |
|--------------------------------------------------------------------|-----------------|-------------------------|-----|--------------|------|
| <b>Home</b>                                                        |                 | Basic Settings          |     |              | Done |
| Device Name                                                        |                 |                         |     | AirDisk-0a24 | 0    |
| Management Ac                                                      | count           |                         |     |              |      |
| Management Pa                                                      | issword         |                         |     |              | O    |
| Wireless Name                                                      | (198)           |                         |     | AirDisk-0a24 | 0    |
| Wireless Securi                                                    |                 | Setup Wireless Security |     | None         | Θ    |
| Internet Port                                                      | Security Type:  | None                    | 0   | On Detection | 0    |
| Root AP                                                            | Password:       |                         |     |              | Θ    |
| Select connecting to<br>connected at system<br>Root AP has to be c | Cancel          |                         | ок  | et cable is  |      |
| Internet Connec                                                    | tion Setup      |                         |     |              | 0    |
| Check Internet                                                     | Connection      |                         |     |              | 0    |

- 2. Urządzenia mobilne
- 2.1 Urządzenia mobilne oparte na systemie Android
- 2.1.1 Na swoim urządzeniu mobilnym przejdź do "Play Store", I wyszukaj aplikację o nazwie

"MyAirDisk"

. Pobierz i zainstaluj aplikację na swoim smartfonie.

2.1.2 Połączenie WiFi

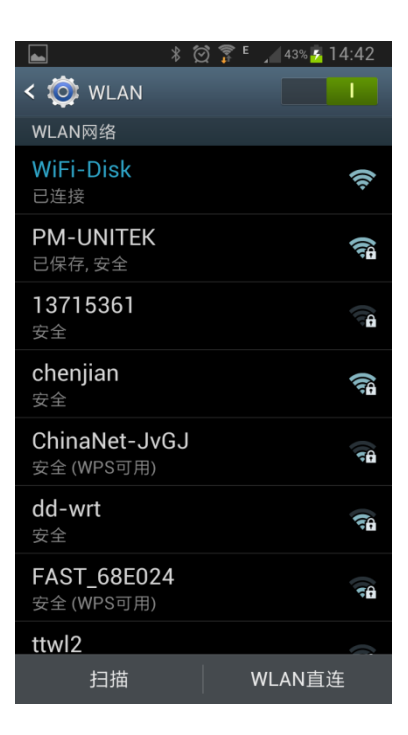

Przejdź do ustawień Wifi i połącz się z siecią bezprzewodową AirDisk rozgłaszaną przez stację Y-3653

2.1.3 Uruchom oprogramowanie "MyAirDisk", pojawi się interfejs jak na poniższym przyjładzie.

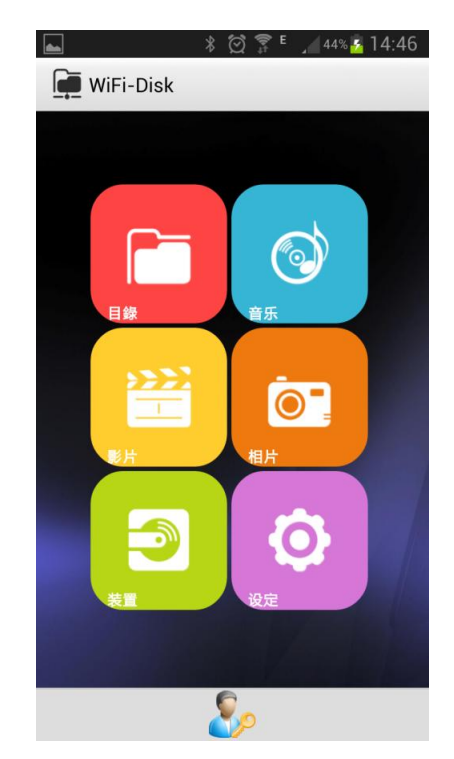

Aplikacja pozwala na przeglądanie zawartości dysku podłączonego do stacji dokującej , jak i na swobodne kopiowanie plików pomiędzy dyskiem stacji a pamięcią urządzenia mobilnego.

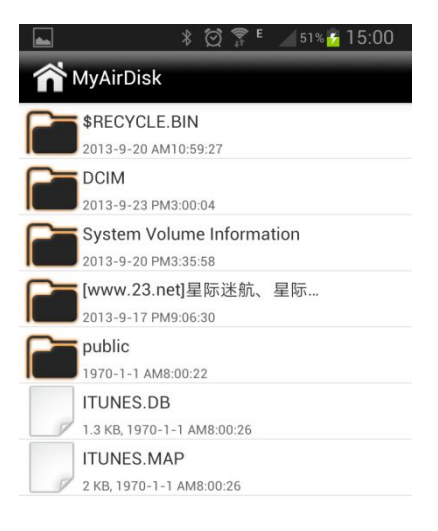

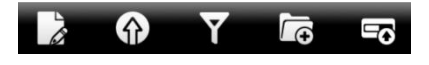

Dolny panel składa się z 5 ikon funkcyjnych które oznaczają kolejno:

- (1) Edycja pliku
- (2) Wgrywanie pliku
- (3) Filtracja typów pliku
- (4) Tworzenie nowego folderu
- (5) Status

Przycisk sub-menu na smartfonie pozwoli przejść do opcji zarządzania aplikacją, jak i zmianę podstawowych ustawień urządzenia.

| 🛋 🛛 🕸 🍞 ۴ 🖉 56% 🙆 15:08                          | 🛋 🕺 🗭 🌹 <sup>E</sup> ,⊿ 49% <mark>&amp;</mark> 14:55 |
|--------------------------------------------------|------------------------------------------------------|
| <b>M</b> yAirDisk                                | MyAirDisk<br>名称                                      |
| \$RECYCLE.BIN<br>2013-9-20 AM10:59:27            | 名称<br>WiFi-Disk                                      |
| 2013-9-23 PM3:00:04<br>System Volume Information | 管理员密码                                                |
| 删除                                               | 安全性                                                  |
| 重新命名                                             | 启用安全性<br><sub>启用或禁用安全性</sub>                         |
| 复制                                               | 网路设定                                                 |
| 移动                                               | 启用拆接模式                                               |
| → 分享<br>→ 下载                                     | AP客户端讯息                                              |
|                                                  | 省电设定                                                 |
|                                                  | <b>省电选项</b><br><sub>无</sub>                          |
|                                                  | 关机                                                   |
|                                                  | 关机                                                   |

2.2 Urządzenia mobilne oparte na systemie iOS

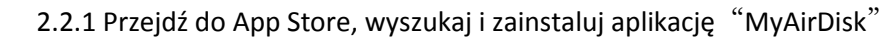

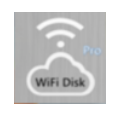

2.2.2 Przejdź do ustawień Wifi i połącz się z siecią bezprzewodową AirDisk

| iPad 🕈   | 设置               |            |   | 15:40      | Wi-Fi     |       | 58% 🔳        |
|----------|------------------|------------|---|------------|-----------|-------|--------------|
|          |                  |            |   |            |           |       |              |
| ≁        | 飞行模式             | $\bigcirc$ |   | Wi-Fi      |           |       |              |
| <b>?</b> |                  | WiFi-Disk  | - | WiFi-Disk  |           |       | <b>∻</b> (i) |
| *        | 蓋牙               | 关闭         | 3 | 取网络        |           |       |              |
|          |                  |            |   | chenjian   |           |       | <b>∻</b> (i) |
| C        | 通知中心             |            |   | dd-wrt     |           |       | <b>≈</b> ()  |
| 8        | 控制中心             |            |   | PM-UNITEK  |           |       | <b>∻</b> ()  |
| C        | 勿扰模式             |            |   | ttwl2      |           |       | <b>∻</b> ()  |
| 0        | 100.00           |            |   | 其他         |           |       |              |
| 9        | 通用               |            |   |            |           |       |              |
|          | 户首<br>(注)(() 上市市 |            | ť | 间问是否加入网络   |           |       | $\bigcirc$   |
|          | 瑞纸与 <b>杀</b> 度   |            | * | 8自动加入已知网络。 | 如果没有已知网络, | 您必须手ょ | 边选择。         |
| U        | 隠私               |            |   |            |           |       |              |
|          | iCloud           |            |   |            |           |       |              |
|          | 邮件、通讯录、日         | Б          |   |            |           |       |              |
| -        | 各京委              |            |   |            |           |       |              |
|          | 提醒事项             |            |   |            |           |       |              |
| ō        | 信息               |            |   |            |           |       |              |
| ŏ        | FaceTime         |            |   |            |           |       |              |
|          | 地图               |            |   |            |           |       |              |
|          | Safari           |            |   |            |           |       |              |
| -        |                  |            |   |            |           |       |              |

2.2.3 Interfejs aplikacji "MyAirDisk" prezentuje poniższy przykład

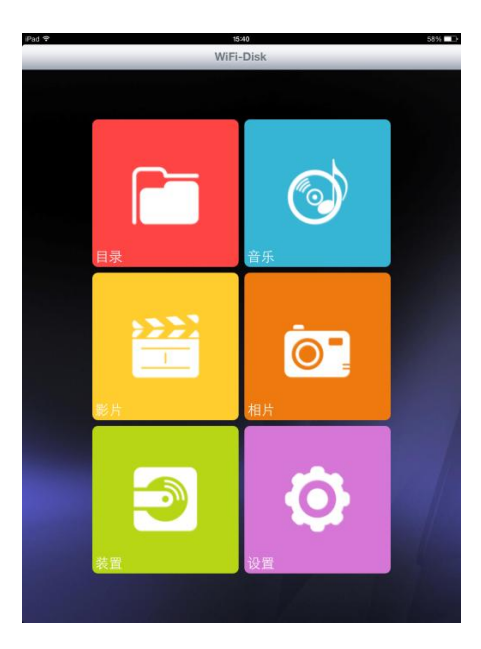

Dolny panel składa się z 5 ikon funkcyjnych które oznaczają kolejno:

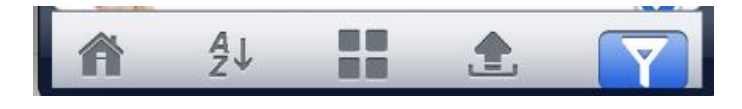

(1)Powrót do strony głównej, (2)Kolejność plików, (3)Styl wyświetlania, (4)Wgrywanie, (5)Filtr typu plików

#### 2.3 Dostęp z poziomu komputera

2.3.1 Połącz się z siecią bezprzewodową rozgłaszaną przez stację dokującą

| 网络            |       |
|---------------|-------|
| Wi-Fi         |       |
| WiFi-Disk     | 已连接 🐫 |
| chenjian      | .ail  |
| PM-UNITEK     | ail   |
| dd-wrt        | ail   |
| ChinaNet-JvGJ | atl   |
| ttwl2         | atl   |
| FAST_68E024   | .atl  |

W oknie eksploera plików wprowadź adres <u>\\192.168.99.1</u> aby uzyskać dostęp do zawartości dysku twardego. Domyślny login oraz hasło do stacji to" admin"

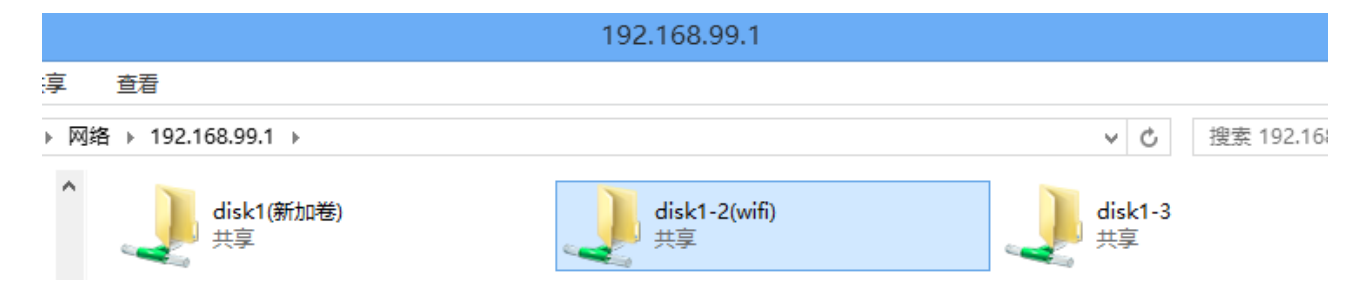

Aby uzyskać dostęp do panelu administracyjnego urządzenia wprowadź adres IP stacji w polu adresu w przeglądarce internetowej (domyślny adres to 192.168.99.1 login oraz hasło to admin)

| 2T2R 300Mb WiFi Storage | Auto 🛇 |
|-------------------------|--------|
| Device Information      | Ø      |
| Sasic Settings          | O      |
| Advanced Settings       | Ø      |
| Maintenance & Tools     | Ø      |
| Recount Management      | O      |
| Attached Disks          | Ø      |

Panel administracyjny urządzenia składa się na:

Device Information: podstawowe informacje o ustawieniach urządzenia

Basic Settings: Podstawowe ustawienia umożliwiające zmienić, nazwę urządzenia, hasło administratora, adres IP, nazwę i hasło dla sieci bezprzewodowej

Advanced Settings: zaawansowane ustawienia urządzenia oraz usług sieciowych.

Maintenance and tool: formatowanie dysku, oraz aktualizacja firmware stacji dokującej.

Account Management: Zarządzanie kontami stacji dokującej.

Attached Disks: zarządzanie podłączonym dyskiem

#### 5. Uwaga

- 1. Połączenie sieciowe jak oraz połączenie USB nie mogą byź używane jednocześnie.
- 2. Standard sieci bezprzewodowej to 802.11b/g/n 300M bezprzewodowe urządzenie podłączane do stacji musi wspierać te same standardy b / g lub n
- 3. Nie umieszczaj stacji blisko urządzeń które generują silne fale elektromagnetyczne np Mikrofala, która może zakłócić działanie sygnału sieci bezprzewodowej.

# Gwarancja:

Konsorcjum FEN Sp. z o.o. prowadzi serwis gwarancyjny produktów oferowanych w serwisie dealerskim <u>www.fen.pl</u>.

Procedury dotyczące przyjmowania urządzeń do serwisu są odwrotne do kanału sprzedaży tzn.: w przypadku uszkodzenia urządzenia przez klienta końcowego, musi on dostarczyć produkt do miejsca jego zakupu.

#### Skrócone zasady reklamacji sprzętu:

Reklamowany sprzęt powinien być dostarczony w stanie kompletnym, w oryginalnym opakowaniu zabezpieczającym lub w opakowaniu zastępczym zapewniającym bezpieczne warunki transportu i przechowywania analogicznie do warunków zapewnianych przez opakowanie fabryczne.

Szczegółowe informacje dotyczące serwisu można znaleźć pod adresem www.fen.pl/serwis

Konsorcjum FEN współpracuje z Europejską Platformą Recyklingu ERP w sprawie zbiórki zużytego sprzętu elektrycznego i elektronicznego. Lista punktów, w których można zostawiać niepotrzebne produkty znajduje się pod adresem www.fen.pl/download/ListaZSEIE.pdf

#### Informacja o przepisach dotyczących ochrony środowiska

Dyrektywa Europejska 2002/96/EC wymaga, aby sprzęt oznaczony symbolem znajdującym się na produkcie i/lub jego opakowaniu ("przekreślony śmietnik") nie był wyrzucany razem z innymi niesortowanymi odpadami komunalnymi. Symbol ten wskazuje, że produkt nie powinien być usuwany razem ze zwykłymi odpadami z gospodarstw domowych. Na Państwu spoczywa obowiązek wyrzucania tego i innych urządzeń elektrycznych oraz elektronicznych w wyznaczonych punktach odbioru. Pozbywanie się sprzętu we właściwy sposób i jego recykling pomogą zapobiec potencjalnie negatywnym konsekwencjom dla środowiska i zdrowia ludzkiego. W celu uzyskania szczegółowych informacji o usuwaniu starego sprzętu prosimy się zwrócić do lokalnych władz, służb oczyszczania miasta lub sklepu, w którym produkt został nabyty.

Powyższa instrukcja jest własnością Konsorcjum FEN Sp. z o.o.

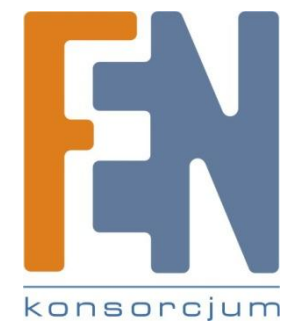

Dział Wsparcia Technicznego Konsorcjum FEN Sp. z o.o. Kontakt: <u>help@fen.pl</u>